# **Release Notes for DrChrono Mobile Version 11.0.108**

09/17/2024 11:29 pm EDT

# **Updates**

### **Clinical Notes**

| Description                         | Knowledge Base Article                                                                                                    |
|-------------------------------------|----------------------------------------------------------------------------------------------------|
| To enhance the user experience      |                                                                                                    |
| and provide better support for      |                                                                                                    |
| Clinical Notes on the iOS platform, |                                                                                                    |
| the following features have been    |                                                                                                    |
| implemented:                        |                                                                                                    |
| More specific error                 |                                                                                                    |
| messages: Users can view            |                                                                                                    |
| detailed error messages             |                                                                                                    |
| when a switch/field fails to        |                                                                                                    |
| save successfully for easier        |                                                                                                    |
| troubleshooting and                 |                                                                                                    |
| understanding of the issue.         |                                                                                                    |
| Copy diagnostics to the             |                                                                                                    |
| clipboard: You can use a new        |                                                                                                    |
| button to copy diagnostic           |                                                                                                    |
| information related to the          |                                                                                                    |
| specific error to your              |                                                                                                    |
| clipboard. You can paste this       |                                                                                                    |
| information anywhere for            |                                                                                                    |
| further analysis or support         |                                                                                                    |
| purposes.                           |                                                                                                    |
| • Hyperlink for support ticket:     |                                                                                                    |
| To streamline the support           |                                                                                                    |
| process, a direct hyperlink is      |                                                                                                    |
| available for you to file a         |                                                                                                    |
| support ticket for any issues       |                                                                                                    |
| encountered.                        |                                                                                                    |
|                                     | <ul> <li>Description</li> <li>To enhance the user experience<br/>and provide better support for</li> <li>Clinical Notes on the iOS platform,<br/>the following features have been<br/>implemented: <ul> <li>More specific error<br/>messages: Users can view<br/>detailed error messages<br/>when a switch/field fails to<br/>save successfully for easier<br/>troubleshooting and<br/>understanding of the issue.</li> <li>Copy diagnostics to the<br/>clipboard: You can use a new<br/>button to copy diagnostic<br/>information related to the<br/>specific error to your<br/>clipboard. You can paste this<br/>information anywhere for<br/>further analysis or support<br/>purposes.</li> <li>Hyperlink for support ticket:<br/>To streamline the support<br/>process, a direct hyperlink is<br/>available for you to file a<br/>support ticket for any issues<br/>encountered.</li> </ul> </li> </ul> |

#### First Databank (drug database)

| Summary | Description | Knowledge Base Article |
|---------|-------------|------------------------|
|         |             |                        |

| Summary                                                                          | Description                                                                                                    | Knowledge Base Article                       |
|----------------------------------------------------------------------------------|----------------------------------------------------------------------------------------------------|----------------------------------------------|
| Warning Shows for Medication or<br>Supply Drug If It Is Unsearchable<br>from FDB | <ul> <li>When a medication is resent from<br/>the medication list using an<br/>outdated National Drug Code<br/>(NDC), the user is directed to the<br/>Medication tab on the send eRx<br/>screen. An alert notifies the user<br/>that the medication is obsolete.</li> <li>Alert indicators: <ul> <li>Red warning: The drug is not<br/>searchable</li> <li>Orange warning: The drug<br/>name is converted based on<br/>NDC.</li> </ul> </li> </ul> | Prescribing via the DrChrono EHR<br>iPad App |

## Pharmacy user interface (UI)

| Summary                         | Description                         | Knowledge Base Article |
|---------------------------------|-------------------------------------|------------------------|
| Add patient to preferred        | The pharmacy is included in the     |                        |
| pharmacies from pharmacy search | preferred pharmacy field within the |                        |
| without setting it as a default | patient chart without being         |                        |
| pharmacy                        | designated as the default           |                        |
|                                 | pharmacy.                           |                        |

| Summary                                                                                     | Description                                                                                                    | Knowledge Base Article |
|---------------------------------------------------------------------------------------------|----------------------------------------------------------------------------------------------------|------------------------|
| Improved UI to add pharmacy to<br>favorite pharmacies and patient's<br>preferred pharmacies | <ul> <li>We made several enhancements to the UI to improve user experience.</li> <li>Clear text when adding a patient's favorite pharmacy to ensure better visibility and understanding.</li> <li>Color correction for patient default pharmacy selection buttons. Pharmacies appear in gray, and non-default ones in blue.</li> <li>Added two new tabs, Favorite Pharmacies and Patient Preferred Pharmacies, for easier navigation and organization of pharmacy information.</li> <li>Implemented a notification system to inform users when the previous default pharmacy.</li> </ul> |                        |
| Updated Add to Preferred<br>Pharmacies notification                                         | When you select <b>Add to Preferred</b><br><b>Pharmacies</b> , the "Pharmacy added<br>to patient defaults" notification<br>appears instead of "Pharmacy<br>added to patient's preferred<br>pharmacy."                                                                                                    |                        |
| Updated notification when deleting<br>a favorite from the favorite<br>pharmacy list         | When you delete a favorite from<br>the favorite pharmacy list, the<br>"Pharmacy has been removed from<br>preferred pharmacies" notification<br>appears instead of "Pharmacy has<br>been removed from favorite<br>pharmacies."                                                                                                    |                        |

# Appointment reunification

| Summary                             | Description                         | Knowledge Base Article |
|-------------------------------------|-------------------------------------|------------------------|
| Implement variable width for        | An update has been made to          |                        |
| patient flag cells on iPad when the | enhance the variable width for      |                        |
| horizontal scrolling option is      | patient flag cells on iPad when the |                        |
| selected                            | horizontal scrolling option is      |                        |
|                                     | selected.                           |                        |

| Summary                       | Description                      | Knowledge Base Article |
|-------------------------------|----------------------------------|------------------------|
| Hide ICD-9 reference on the   | The ICD-9 billing type reference |                        |
| appointment screen on the iOS | has been removed from the        |                        |
| EHR                           | Appointment Details screen. Only |                        |
|                               | ICD-10 codes now appear.         |                        |
| Improve appointment list      | The system has been updated to   |                        |
| reselection logic             | retain the selected appointment  |                        |
|                               | and the scroll position on the   |                        |
|                               | Appointment Details screen.      |                        |

#### Other

| Summary                                                     | Description                                                                                                    | Knowledge Base Article |
|-------------------------------------------------------------|----------------------------------------------------------------------------------------------------|------------------------|
| Add a <b>Support PIN</b> section to <b>Account Settings</b> | The new <b>Support PIN</b> feature has<br>been introduced in <b>Account</b><br><b>Settings</b> . This feature offers two<br>options: <b>View Your PIN</b> and                                                                                                    |                        |
|                                                             | Change PIN.                                                                                                    |                        |
| New login for SAML SSO users                                | You can log in via SAML single sign-<br>on (SSO). SAML SSO simplifies your<br>access process so you can use your<br>existing credentials from your<br>identity provider. This new login<br>workflow is part of our ongoing<br>commitment to security and<br>usability. | SSO New Login Workflow |

# Resolutions

## **Appointment unification**

| Summary                                          | Description                                             |
|--------------------------------------------------|---------------------------------------------------------|
| Appointment Details screen does not update when  | We fixed an issue where the Appointment                 |
| trying to refresh                                | Details screen did not update when you refreshed the    |
|                                                  | page. When changes are made to the appointment on       |
|                                                  | another device, the appointment details page            |
|                                                  | automatically refreshes to reflect the updates.         |
| Vitals do not automatically update on            | We fixed an issue where vitals did not automatically    |
| the Appointment Details screen                   | update on the Appointment Details screen. After you     |
|                                                  | save the changes, the vitals information updates.       |
| Unable to change supervising provider on the     | We fixed an issue where you could not change the        |
| Appointment Details screen                       | supervising provider on the appointment details         |
|                                                  | screen. The Appointment Details screen now updates      |
|                                                  | to reflect changes made to the supervising provider for |
|                                                  | an appointment.                                         |
| The EHR app unexpectedly crashes while switching | We fixed an issue where the EHR app crashed             |
| offices/exam rooms                               | unexpectedly when switching between offices/exam        |
|                                                  | rooms. The EHR app behaves as expected when             |
|                                                  | switching between offices/exam rooms.                   |

| Summary                                                 | Description                                            |
|---------------------------------------------------------|--------------------------------------------------------|
| The search bar does not show in the billing code search | We fixed an issue where the search bar did not show in |
| screen                                                  | the billing code search screen. The search bar now     |
|                                                         | appears.                                               |